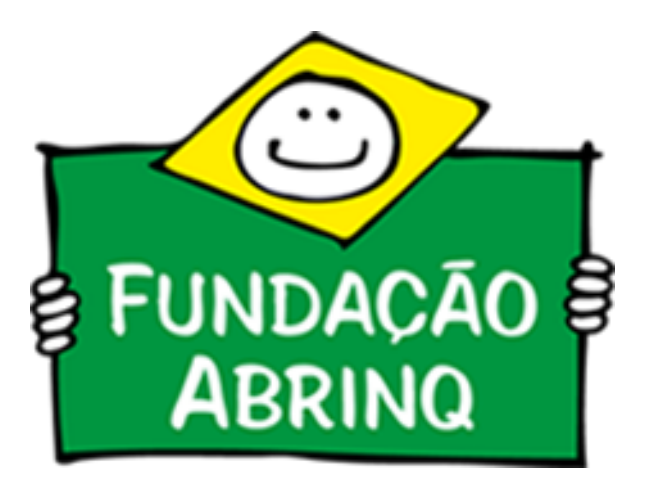

Tutorial de Preenchimento do Mapa Orçamento Criança - Programa Prefeito Amigo da Criança 7ª Edição

## Introdução

Visando sempre fornecer o adequado suporte técnico, criamos este tutorial para auxiliar a equipe do municípios participantes do Programa Prefeito Amigo da Criança no preenchimento do Mapa Orçamento Criança e Adolescente – OCA.

O OCA é uma ferramenta que desagrega do Orçamento Público os gastos destinados à promoção e defesa de direitos de crianças e adolescentes. Neste mapa de 2021, a avaliação será referente ao exercício orçamentário de 2020.

Dentre suas funcionalidades é possível utilizar a ferramenta para:

·Gestão da Política Pública;·Gestão dos gastos;

Análise das prioridades no Orçamento Público;

-Análise de sobreposição de recursos;

·Definição de diretrizes e parâmetros de investimentos;

Monitoramento dos Gastos Governamentais.

Como resultado do OCA, você e sua comunidade terão à disposição informações importantes que contribuirão para organizar sua ação. Será possível saber o real esforço realizado pelo poder público para beneficiar a causa da criança e ado adolescente. Terá, sob seu domínio, argumentos mais consistentes e ancorados no diagnóstico real de atuação das autoridades públicas para reivindicar e tratar, junto a elas, a solução dos problemas sociais identificados. Desta forma, é possível reivindicar a ampliação do montante das despesas destinadas a proteção de crianças e adolescentes.

Além disso, para subsidiar tecnicamente o preenchimento do Mapa OCA, sugerimos a leitura do <u>Caderno De Olho no Orçamento</u>.

Vamos lá!

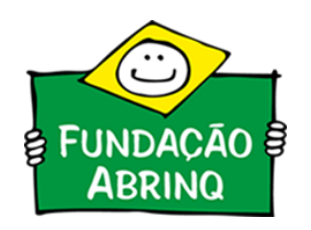

# A) Login na plataforma

1) A primeira ação é acessar o site: <u>www.prefeito.org.br</u> e selecionar a aba "Login".

Para entrar na plataforma como articulador ou coordenador de informações, selecione a opção "Acessar área da equipe".

Atenção! Para ter acesso ao perfil de articulador e coordenador de informações é preciso que o município realize o processo de nomeação da equipe pelo perfil de cadastro do prefeito. Veja como realizar as nomeações <u>aqui.</u>

Início / Login

Login

A Plataforma do Prefeito Amigo da Criança pode ser acessada de duas formas: área do prefeito e área da equipe.

Área do Prefeito

Acessada pelos prefeitos(a) para fazer adesão ao Programa, nomear sua equipe e acompanhar o andamento em seu município. Área da Equipe

Acessada pela equipe do município durante a execução do Programa (Articuladores, Coordenadores e Presidentes dos CMDCA).

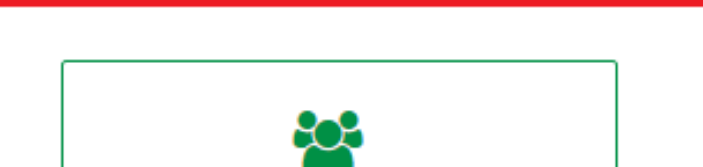

| Acessar Área do Prefeito | Acessar Área da Equipe |
|--------------------------|------------------------|
|                          |                        |
|                          |                        |

2) Preencha as informações de acesso com E-mail e Senha cadastrados inicialmente pelo município para adesão ao Programa Prefeito Amigo da Criança. Caso tenha esquecido a senha, utilize a opção "Esqueceu sua senha?"

|--|

ADESÃO LOGIN MAPA DE ADESÃO EVENTOS BIBLIOTECA SOBRE PARCEIROS

| Ainda não tem cadastro?                                                                         | Acesse!                                                  |                  |
|-------------------------------------------------------------------------------------------------|----------------------------------------------------------|------------------|
| Para aderir ao Programa Prefeito Amigo da Criança, é necessário acessar a                       | Caso você já tenha cadastro, acesse a plataforma com seu | u email e senha. |
| plataforma com um usuário e senha. Faça seu cadastro caso nunca tenha<br>acessado a plataforma. | Email*                                                   |                  |
| Cadastrar                                                                                       | Senha*                                                   |                  |
|                                                                                                 |                                                          |                  |
|                                                                                                 | Esqueceu sua senha?                                      | Acessar          |

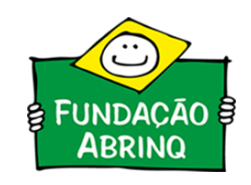

B) Encontrando o Mapa OCA 2021

3) Após efetuar o login, na área inferior da página, acesse o "Mapa 2021".

| Agenda de Traba<br>Visualizar         | lho |  |  |
|---------------------------------------|-----|--|--|
| Mapas 2021<br>Visualizar              |     |  |  |
| <mark>Mapas 2022</mark><br>Visualizar |     |  |  |
| Mapas 2023<br>Visualizar              |     |  |  |

C) Inserindo Dados Iniciais

4) Selecione a Aba "OCA". A primeira parte de preenchimento do mapa OCA é a de Dados Iniciais para preencher o questionário, clique em "Editar".

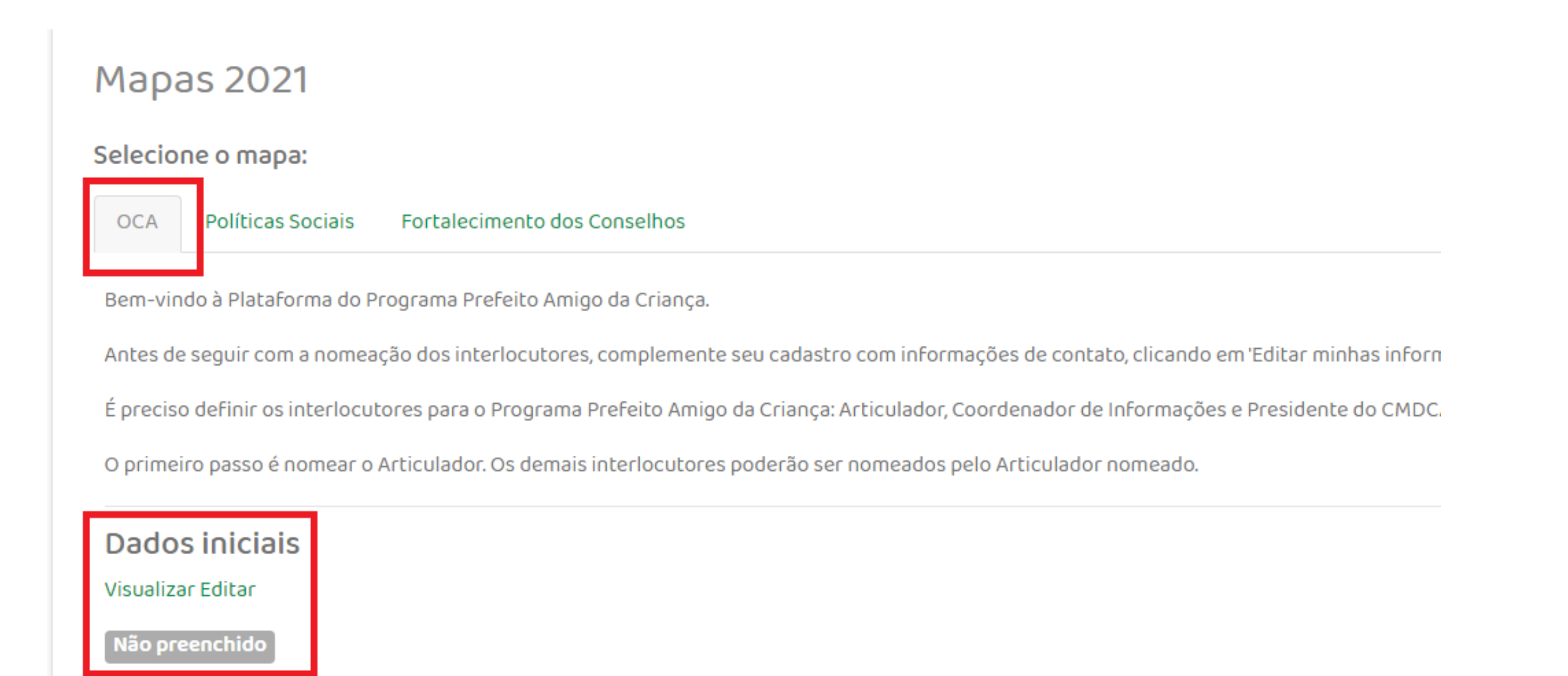

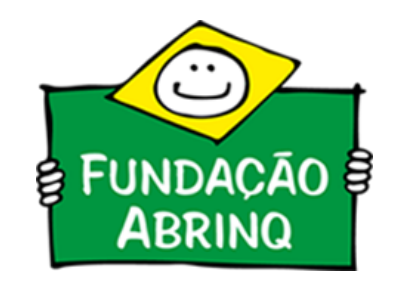

Essa parte do preenchimento diz respeito ao questionário da Dotação Inicial prevista e o montante liquidado do exercício do ano de 2020.

De acordo com a Metodologia do OCA, para a apuração do Orçamento Criança e Adolescente a equipe do município precisa ter em mãos:

(a)Base do Orçamento Anual do ano de 2020 (dotação inicial): dados constantes da Lei do Orçamento Anual;

(b)Base da Execução Orçamentária do ano de 2020 (liquidado): dados disponíveis em relatórios de acompanhamento da execução orçamentária.

A Lei Orçamentária Anual - LOA é publicada todo ano, portanto, é um normativo fácil de ser encontrado.

O Quadro Demonstrativo de Despesas pode ser encontrado no setor de contabilidade (Secretaria da Fazenda) ou o setor de orçamento (Secretaria de Planejamento) do município.

Tendo os dois instrumentais em mãos, é possível preencher as duas informações iniciais. A Dotação Inicial é encontrada facilmente na LOA enquanto despesa total estimada.

Prefeito do Município de usando das atribuições legais FAZ SABER que a Câmara Municipal aprovou e ele sanciona e promulga a seguinte lei: Art.1°. O Orçamento Geral do Município de para o Exercício Financeiro de 2016, que estima a receita e fixa a despesa em R\$ 2.306.530.400,00 (dois bilhões, trezentos e seis milhões, quinhentos e trinta mil, quatrocentos reais), discriminado pelos anexos integrantes desta lei, compreende: I-o Orçamento Fiscal; II - o Orçamento da Seguridade Social. Parágrafo único. Incluem-se no total referido no artigo anterior os recursos próprios da autarquia e da fundação. Art. 2°. A receita será realizada mediante a arrecadação dos tributos, rendas e outras fontes de receitas correntes e de capital, na forma da legislação em vigor e das especificações constantes dos anexos integrantes a esta lei, com o seguinte desdobramento (em R\$ 1,00): Mapas 2021 Dados iniciais Dúvidas? Acesse o tutorial. Liquidado 1. Orçamento do Executivo Municipal Dotação Inicial Valor Total do Orçamento do Executivo Municipal (?)

# No Quadro Demonstrativo de Despesas (QDD), é possível encontrar a informação de despesa liquidada.

|                                                 | DOTAÇÃO          | DOTAÇÃO          | DESPESAS EMPENHADAS |                  | SALDO          | DESPESAS L     | IQUIDADAS        |         |
|-------------------------------------------------|------------------|------------------|---------------------|------------------|----------------|----------------|------------------|---------|
| DESPESAS                                        | INICIAL          | ATUALIZADA       | No Bimestre         | Até o Bimestre   | (0) = (0.0)    | No Bimestre    | Até o Bimestre   |         |
|                                                 | (u)              | (c)              |                     | (1)              | (g) - (c-1)    |                | (h)              |         |
| DESPESAS (EXCETO INTRA-ORÇAMENTÁRIAS) (IX)      | 3.087.866.000,00 | 3.288.366.320,25 | 364.676.588,58      | 3.005.878.629,73 | 282.487.690,52 | 716.473.882,12 | 2.845.396.121,44 |         |
| DESPESAS CORRENTES                              | 2.525.365.000,00 | 2.691.992.820,25 | 336.320.094,07      | 2.571.664.660,91 | 120.328.159,34 | 625.020.148,07 | 2.476.597.256,89 |         |
| PESSOAL E ENCARGOS SOCIAIS                      | 1.230.925.000,00 | 1.225.310.405,00 | 285.428.172,59      | 1.168.425.122,12 | 56.885.282,88  | 352.651.930,72 | 1.168.424.617,37 |         |
| JUROS E ENCARGOS DA DÍVIDA                      | 4.788.000,00     | 3.238.000,00     | 653.792,20          | 3.188.505,72     | 49.494,28      | 823.575,89     | 3.188.505,72     |         |
| OUTRAS DESPESAS CORRENTES                       | 1.289.652.000,00 | 1.463.444.415,25 | 50.238.129,28       | 1.400.051.033,07 | 63.393.382,18  | 271.544.641,46 | 1.304.984.133,80 |         |
| DESPESAS DE CAPITAL                             | 448.601.000,00   | 482.473.500,00   | 28.356.494,51       | 434.213.968,82   | 48.259.531,18  | 91.453.734,05  | 368.798.864,55   |         |
| INVESTIMENTOS                                   | 438.370.000,00   | 474.700.500,00   | 27.188.436,81       | 426.642.813,19   | 48.057.686,81  | 89.967.531,50  | 361.227.708,92   |         |
| INVERSÕES FINANCEIRAS                           |                  |                  |                     |                  |                |                |                  |         |
| AMORTIZAÇÃO DA DÍVIDA                           | 10.231.000,00    | 7.773.000,00     | 1.168.057,70        | 7.571.155,63     | 201.844,37     | 1.486.202,55   | 7.571.155,63     |         |
| RESERVA DE CONTINGÊNCIA                         | 113.900.000,00   | 113.900.000,00   |                     |                  | 113.900.000,00 |                |                  |         |
| DESPESAS (INTRA-ORÇAMENTÁRIAS) (X)              | 135.702.000,00   | 130.441.000,00   | 26.291.519,00       | 128.841.125,87   | 1.599.874,13   | 29.572.125,54  | 128.841.125,87   |         |
| SUBTOTAL DAS DESPESAS (XI) = $(IX + X)$         | 3.223.568.000,00 | 3.418.807.320,25 | 390.968.107,58      | 3.134.719.755,60 | 284.087.564,65 | 746.046.007,66 | 2.974.237.247,31 |         |
| SUBTOTAL C/ REFINANCIAMENTO (XIII) = (XI + XII) | 3.223.568.000,00 | 3.418.807.320,25 | 390.968.107,58      | 3.134.719.755,60 | 284.087.564,65 | 746.046.007,66 | 2.974.237.247,31 |         |
| SUPERÁVIT (XIV)                                 |                  |                  |                     | 220.459.891,65   |                |                | 380.942.399,94   |         |
| TOTAL (XV) = (XIII + XIV)                       | 3.223.568.000,00 | 3.418.807.320,25 | 390.968.107,58      | 3.355.179.647,25 |                | 746.046.007,66 | 3.355.179.647,25 |         |
| RESERVA DO RPPS                                 |                  |                  |                     |                  |                |                |                  | <u></u> |

FONTE: Sistema CECAM, Unidade Responsável: CONTABILIDADE. Emissão: 27/01/2021, às 21:39:08. Assinado Digitalmente no dia 27/01/2021, às 21:39:08.

| Mapas 2021                                          |                 |           |                        |
|-----------------------------------------------------|-----------------|-----------|------------------------|
| Dados iniciais                                      |                 | Dúvid     | as? Acesse o tutorial. |
| 1. Orçamento do Executivo Municipal                 | Dotação Inicial | Liquidado | •                      |
| Valor Total do Orçamento do Executivo Municipal (?) |                 |           |                        |

O OCA Dados Iniciais também requer as informações relacionadas ao Fundo para Infância a Adolescência - FIA.

Porém, essas informações, por vezes, não são encontradas nos Quadros de Demonstrativo de Despesas. Desta forma, o articulador ou coordenador de informações pode requisitar essas informações para o Conselho Municipal dos Direitos da Criança e Adolescente - CMDCA do município.

| 2. Fundo Municipal para Infância e Adolescência (FIA) | Sal               | do na Conta do FIA em 1o | de janeiro  |
|-------------------------------------------------------|-------------------|--------------------------|-------------|
| Saldo na Conta do FIA (?)                             |                   |                          | 500.000,00  |
|                                                       | Dotação Inicial   | Liqu                     | idado       |
| Despesas do FIA para o ano de referência (?)          |                   | 600.000,00               | 600.000,00  |
| Valor destinado ao FIA pelo Tesouro Municipal (?)     |                   | 300.000,00               | 300.000,00  |
|                                                       | Pessoas jurídicas | Pess                     | oas Físicas |
| Valor arrecadado pelo FIA por meio de captação (?)    |                   | 10.000,00                | 10.000,00   |

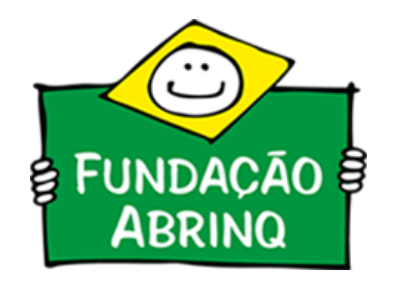

## Funções e Subfunções Cruzadas

Em todas as abas, após a planilha com a seleção fixa, está disposto um campo para a escolha de "Outras Subfunções Cruzadas".

Tratam-se de despesas orçadas e liquidadas do município que são direcionadas para o bem-estar de crianças e adolescentes, mas não estão listadas no conjunto de funções e subfunções fixas.

Um exemplo: Função 12 – Educação com Subfunção Cruzada: 126 – Tecnologia da Informação (pertencente originalmente à Função 03 – Administração e Planejamento).

A área de inserção de despesas cruzadas localiza-se na parte inferior da página do OCA Saúde, Educação e Proteção.

Devem ser selecionadas as Áreas e Subáreas da Despesa (para vinculação ao OCA Consolidado) bem como a função e subfunção correspondentes, a qual a mesma está vinculada no Orçamento Inicial e no Orçamento Liquidado. Feito o preenchimento, clique

# em "Adicionar subfunção cruzada".

| Saúde       |         |   |            |            |                         |     |
|-------------|---------|---|------------|------------|-------------------------|-----|
|             |         |   |            |            |                         |     |
| ubárea*     | Função* |   | Subfunção* |            |                         |     |
| ¥           |         | * |            |            |                         |     |
| ipo de OCA* |         |   | Orçado*    | Liquidado* |                         |     |
|             |         | Ŧ |            |            |                         |     |
|             |         |   |            |            | Ren                     | no  |
|             |         |   |            |            | Adicionar subfunção cru | UZi |

Despesas Exclusivas e Não Exclusivas

Ao longo do preenchimento dos questionários do OCA, haverão subfunções exclusivas e não exclusivas. O orçamento exclusivo faz parte do grupo de ações e despesas voltadas diretamente para a promoção da qualidade de vida de crianças e adolescentes. O grupo de ações não exclusivas são despesas dirigidas para a promoção e melhoria das condições de vida das famílias, que beneficiam o desenvolvimento e a proteção da criança e do adolescente.

### Não se preocupem!

Para o preenchimento dos demais questionários OCA SAUDE, OCA EDUCAÇÃO e OCA PROTEÇÃO indicamos previamente o conjunto de funções e subfunções que correspondem ao OCA, de acordo com sua metodologia.

Todas as despesas orçadas e liquidadas no município estão classificadas dentro desses conjuntos de Funções e Subfunções indicadas que deverão ser incluídas nos campos correspondentes e irão compor o OCA do município.

## D) Apuração do OCA Saúde

Na aba OCA SAÚDE são lançados o orçamento inicial e a despesa liquidada das funções e subfunções de Saúde, Saneamento e Habitação.

O articulador ou coordenador de informações do município deve procurar no Quadro Demonstrativo de Despesas as dotações orçadas e liquidadas das subfunções listadas que estão presentes na estrutura do orçamento de cada município.

#### OCA Saúde

Última atualização em 15/09/2021 às 09:45 por Articuladora Mayara

| Funções    | Subfunções                                  | Tipo de OCA      | Orçado    | Liquidado |
|------------|---------------------------------------------|------------------|-----------|-----------|
| 10 - Saúde | 301 - Atenção Básica                        | Não<br>exclusivo | 50.000,00 | 49.000,00 |
| 10 - Saúde | 302 - Assistência Hospitalar e Ambulatorial | Nāo<br>exclusivo | 20.000,00 | 19.500,00 |
| 10 - Saúde | 303 - Suporte Profilático e Terapêutico     | Não<br>exclusivo | 5.000,00  | 49.000,00 |
| 10 - Saúde | 304 - Vigilância Sanitária                  | Nāo<br>exclusivo | 6.000,00  | 5.900,00  |
| 10 - Saúde | 305 - Vigilância Epidemiológica             | Não<br>exclusivo | 6.000,00  | 5.900,00  |
| 10 - Saúde | 306 - Alimentação e Nutrição                | Não<br>exclusivo | 6.000,00  | 5.900,00  |

Feito o preenchimento das questões, clique em "Gravar".

Não se preocupem! Os questionários não precisam ser preenchidos de uma vez só. É possível o preenchimento parcial.

Caso falte alguma questão, o questionário aparecerá como: Parcialmente preenchido

Na aba OCA Educação são lançados o orçamento inicial e a despesa liquidada das funções e subfunções de Educação, Cultura, Desporte e Lazer.

O mesmo processo da apuração do OCA Saúde deve ser feito aqui. As subfunções indicadas devem ser procuradas no Quadro Demonstrativo de Despesas.

| OCA Educa     | ção                                |             |        |           |
|---------------|------------------------------------|-------------|--------|-----------|
| Funções       | Subfunções                         | Tipo de OCA | Orçado | Liquidado |
| 12 - Educação | 126 - Tecnologia da Informação     | Exclusivo   |        |           |
| 12 - Educação | 361 - Ensino Fundamental           | Exclusivo   |        |           |
| 12 - Educação | 362 - Ensino Médio                 | Exclusivo   |        |           |
| 12 - Educação | 363 - Ensino Profissional          | Exclusivo   |        |           |
| 12 - Educação | 365 - Educação Infantil            | Exclusivo   |        |           |
| 12 - Educação | 366 - Educação de Jovens e Adultos | Exclusivo   |        |           |
| 12 - Educação | 367 - Educação Especial            | Exclusivo   |        |           |
| 12 - Educação | 368 - Educação Básica              | Exclusivo   |        |           |

Feito o preenchimento das questões, clique em "Gravar".

Na aba OCA Proteção são lançados o orçamento inicial e a despesa liquidada das funções e subfunções de Assistência Social e Direitos da Cidadania.

O mesmo processo da apuração do OCA Saúde e Educação deve ser feito aqui. As subfunções indicadas devem ser procuradas no Quadro Demostrativo de Despesas.

| Mapas 2021                |                                              |                  |        |           |
|---------------------------|----------------------------------------------|------------------|--------|-----------|
| OCA Proteção              |                                              |                  |        |           |
| Última atualização em 15, | /09/2021 às 09:45 por Articuladora Mayara    |                  |        |           |
| Funções                   | Subfunções                                   | Tipo de OCA      | Orçado | Liquidado |
| 8 - Assistência Social    | 243 - Assistência à Criança e ao Adolescente | Exclusivo        |        |           |
| 8 - Assistência Social    | 244 - Assistência Comunitária                | Não<br>exclusivo |        |           |
| 8 - Assistência Social    | 363 - Ensino Profissional                    | Não<br>exclusivo |        |           |
| 8 - Assistência Social    | 333 - Empregabilidade                        | Não<br>exclusivo |        |           |
| 8 - Assistência Social    | 334 - Fomento ao Trabalho                    | Não<br>exclusivo |        |           |
| 8 - Assistência Social    | 845 - Outras Transferências                  | Nāo<br>exclusivo |        |           |
| 8 - Assistência Social    | 423 - Assistência aos Povos Indígenas        | Nāo<br>exclusivo |        |           |
| 8 - Assistência Social    | 242 - Assistência ao Portador de Deficiência | Nāo              |        |           |

| exclusivo |  | 1 |
|-----------|--|---|
|           |  |   |

Feito o preenchimento das questões, clique em "Gravar".

# G) Questionário OCA

A penúltima etapa do OCA é o preenchimento do questionário acerca de todo o processo de levantamento de informações e apuração de dados.

| Foi constituído comitê de apuração do OCA?* | 1.a) Como foi constituido o comitê de apuração? |
|---------------------------------------------|-------------------------------------------------|
| O Sim                                       | Ψ                                               |
| ○ Nāo                                       |                                                 |
|                                             |                                                 |
| Quem compôs o comitê de apuração?           | Outros membros do comitê de apuração            |
| Prefeito(a)                                 |                                                 |
| Articulador(a)                              |                                                 |
| 🗆 Secretaria de Saúde                       |                                                 |
| Secretaria de Educação                      |                                                 |
| Secretaria de Assistência Social            |                                                 |
| 🗌 Secretaria de Finanças ou Planejamento    |                                                 |
| Secretaria de Administração                 |                                                 |
| 🗆 Técnico Orçamentário                      |                                                 |
| Conselho Tutelar                            |                                                 |
| CMDCA                                       |                                                 |
|                                             |                                                 |

Feito o preenchimento, clique em "Gravar".

Bom trabalho! Até aqui foram cumpridas as etapas de preenchimento.

Abaixo apresentaremos as últimas considerações sobre a apuração do OCA.

Esse espaço servirá como um norteador do preenchimento do OCA. Abaixo, estão alguns critérios gerais de consistência que reduzem a possibilidade de considerarmos na avaliação de uma informação incorreta. Sendo assim, adotamos parâmetros mínimos pelos quais podemos determinar que um orçamento apresentado não está apto a receber uma análise e comparação no grupo de municípios participantes da apuração.

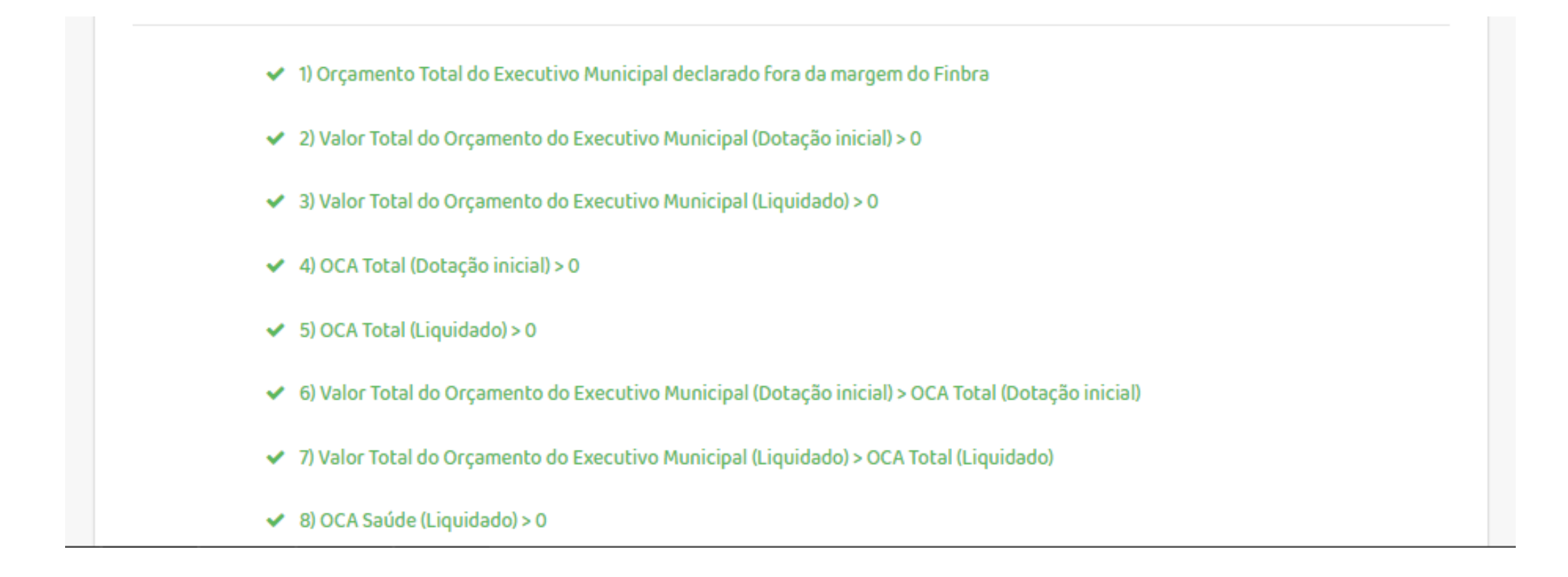

I) Consolidado OCA

Neste espaço é possível visualizar a consolidação das informações preenchidas. Nele, é possível visualizar as informações desde a dotação inicial do Orçamento Criança e Adolescente ao liquidado. Além disso, estão dispostos informações sobre o índice de proporcionalidade (baseado na metodologia descrita no <u>Caderno Orçamento Criança e Adolescente</u>), bem como as informações do orçamento liquidado per capta de cada subfunção.

| Mapas 2021<br>Consolidado - OCA<br>Versão completa para impressão | Finbra: 13.431.372,00 (2020)<br>População total: 3.879 (2020)<br>População de 0 a 18 anos: 1.328 (2020)<br>Índice de proporcionalidade: 0,34 |               |           |               |            |  |
|-------------------------------------------------------------------|----------------------------------------------------------------------------------------------------|---------------|-----------|---------------|------------|--|
|                                                                   | Dotação Inicial                                                                                                    |               | Liquidado |               | Liquidado  |  |
|                                                                   | Exclusivo                                                                                                    | Não exclusivo | Exclusivo | Não exclusivo | Per capita |  |
| OCA Saúde                                                         | 0,00                                                                                                    | 44.151,81     | 0,00      | 60.428,96     | 45,50      |  |
| Saúde                                                             | 0,00                                                                                                    | 42.097,50     | 0,00      | 58.409,06     | 43,98      |  |
| Saneamento                                                        | 0,00                                                                                                    | 0,00          | 0,00      | 0,00          | 0,00       |  |
| Habitação                                                         | 0,00                                                                                                    | 2.054,31      | 0,00      | 2.019,90      | 1,52       |  |
| OCA Educação                                                      | 6.094,00                                                                                                    | 0,00          | 11.099,00 | 16,78         | 8,37       |  |
| Educação                                                          | 6.094,00                                                                                                    | 0,00          | 11.099,00 | 16,78         | 8,37       |  |
| Cultura                                                           | 0,00                                                                                                    | 0,00          | 0,00      | 0,00          | 0,00       |  |
| Desporto e Lazer                                                  | 0,00                                                                                                    | 0,00          | 0,00      | 0,00          | 0,00       |  |
| OCA Proteção                                                      | 0,00                                                                                                    | 0,00          | 0,00      | 0,00          | 0,00       |  |
| Assistência Social                                                | 0.00                                                                                                    | 0.00          | 0.00      | 0.00          | 0.00       |  |

Caso tenham alguma dúvida ou algum problema com a plataforma, encaminhe e-mail para: prefeito@fadc.org.br.

A Equipe Programa Prefeito Amigo da Criança também está disponível para tirar dúvidas.

Mayara Luiza dos Santos Silva (11) 3848-4878 (11) 97691-1939

Letícia Binda Alves Ribeiro (11) 3848-4873 (11) 99922-7810

Eduardo Neres Costa (11) 3848-4874 (11) 99923-1158